# MODUL PEMBELAJARAN SISTEM OPERASI

# TUGAS AKHIR MODUL

# PENGEMBANGAN BAHAN AJAR

Diajukan kepada Fakultas Teknik Universitas Negeri Yogyakarta untuk Memenuhi Sebagian Persyaratan PPG UNY 2020

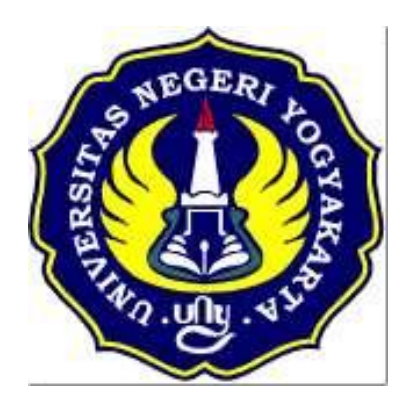

Oleh : HERU PRAMONO

NIM: 20525299077

# PROGRAM STUDI PENDIDIKAN TEKNIK INFORMATIKA FAKULTAS TEKNIK

UNIVERSITAS NEGERI YOGYAKARTA

### A. Kompetensi Inti

### KI-3 Pengetahuan

Memahami, menerapkan, menganalisis, dan mengevaluasi tentang pengetahuan faktual, konseptual, operasional dasar, dan metakognitif sesuai dengan bidang dan lingkup kerja Teknik Komputer dan Jaringan pada tingkat teknis, spesifik, detil, dan kompleks, berkenaan dengan ilmu pengetahuan, teknologi, seni, budaya, dan humaniora dalam konteks pengembangan potensi diri sebagai bagian dari keluarga, sekolah, dunia kerja, warga masyarakat nasional, regional, dan internasional

### B. Kompetensi Dasar dan Indikator Pencapaian kompetensi

| Kompetensi Dasar                          | Indikator Pencapaian Kompetensi                                                                                  |
|-------------------------------------------|----------------------------------------------------------------------------------------------------|
| 3.1 Menerapkan sistem operasi<br>jaringan | IPK Penunjang :                                                                                                  |
|                                           | <ul> <li>Peserta mampu Mengklasifikasi Jenis – Jenis<br/>sistem operasi jaringan berbasis teks dengan</li> </ul> |
|                                           | IPK Kunci :                                                                                                    |
|                                           | <ul> <li>Peserta mampu Menganalisis Jenis – Jenis<br/>sistem operasi jaringan berbasis Teks.</li> </ul>          |
|                                           | IPK Pengayaan :                                                                                                  |
|                                           | - Peserta didik mampu menganalisis konsep                                                                        |
|                                           | Sistem Operasi jaringan sesuai kebutuhan.                                                                        |

### C. Tujuan Pembelajaran

- a. Setelah berdiskusi dan menggali informasi, peserta didik akan dapat, Membandingkan Jenis-Jenis sistem operasi jaringan, Menentukan spesifikasi hardware server yang dibutuhkan, Menentukan cara instalasi sistem operasi dengan benar dan tepat.
- b. Setelah siswa bersama guru mempraktikan instalasi Sistem Operasi , peserta didik akan dapat, Melakukan instalasi sistem operasi jaringan, Menguji hasil instalasi sistem operasi jaringan, Membuat laporan instalasi sistem operasi jaringan dengan benar dan tepat.

## D. Materi Pembelajaran

# 1. Fakta:

Sistem Operasi terbagi menjadi dua, berbasis text dan GUI

# 2. Konsep:

Sistem Operasi merupakan perangkat lunak yang mengatur sumber daya dari perangkat keras(Hardware) dan perangkat lunak(Software)

# 3. **Prinsip**:

System operasi berbasis text artinya user berinteraksi dengan sistem dengan perintah-perintah yang berupa text. Pada sistem ini user dapat berinteraksi dengan system operasi melalui gambar-gambar/ simbol-simbol,

# 4. Prosedur

Langkah Instalasi Mikrotik,

- 1. download mikrotik di http://www.mikrotik.com
- 2. siapkan Mikrotik RouterBoard
- 3. Burn file ISO MikroTiknya ke CD.
- 4. Masukkan cd mikrotik ke dalam cd/dvd room.
- 5. Setting bios komputer anda, pada booting awal (first boot)nya adalah cd/dvd room anda.
- 6. Setelah di setting maka komputer anda akan booting pertama kale ke cd/dvd room anda

# **KEGIATAN BELAJAR 1**

# a. Tujuan Kegiatan Pemelajaran

Setelah **berdiskusi dan menggali informasi**, peserta didik akan dapat, **Membandingkan** Jenis-Jenis sistem operasi jaringan, Menentukan spesifikasi hardware server yang dibutuhkan, **Menentukan** cara instalasi sistem operasi dengan benar dan tepat.

# b. Uraian Materi

## 1. Pendahuluan

Sistem operasi bisa dikatakan penghubung antara pengguna computer ( user ) dengan perangkat keras computer ( Hardware ). Dahulu kala Sebelum ada sistem operasi, orang hanya menggunakan komputer dengan menggunakan signal digital dan signal analog. Seiring dengan berkembangnya pengetahuan dan teknologi, pada saat ini terdapat berbagai sistem operasi dengan keunggulan masing-masing. Untuk lebih memahami sistem operasi maka sebaiknya perlu diketahui terlebih dahulu beberapa konsep dasar mengenai sistem operasi itu sendiri.

Sistem operasi secara umum disebut juga dengan pengelolaan seluruh sumber-daya yang terdapat pada sistem komputer dan menyediakan sekumpulan layanan (system calls) kepada pemakai ( user ) sehingga memudahkan dan menyamankan penggunaan, serta pemanfaatan sumber-daya sistem komputer dapat lebih optimal.

# a) Fungsi Dasar

Sistem komputer sendiri terbagi dari empat komponen utama, yaitu perangkat-keras ( hardware ), program aplikasi ( Aplkasi ) , sistem-operasi ( Software ), dan pengguna ( brainware ). Sistem operasi ini berfungsi untuk mengatur dan mengawasi penggunaan perangkat keras oleh berbagai program aplikasi serta para pengguna. Sistem operasi berfungsi ibarat pemerintah dalam suatu negara, dalam arti membuat kondisi komputer agar dapat menjalankan program secara benar. Untuk menghindari konflik yang terjadi pada saat pengguna menggunakan sumber-daya yang sama, sistem operasi mengatur

pengguna mana yang dapat mengakses suatu sumber-daya. Sistem operasi juga sering disebut resource allocator. Satu lagi fungsi penting sistem operasi ialah sebagai program pengendali yang bertujuan untuk menghindari kekeliruan (error) dan penggunaan komputer yang tidak perlu.

## b) Sasaran Sistem Operasi

Sistem operasi mempunyai tiga sasaran utama yaitu kenyamanan = membuat penggunaan komputer menjadi lebih nyaman, efisien = penggunaan sumber-daya sistem komputer secara efisien, serta mampu berevolusi artinya sistem operasi harus dibangun sehingga memungkinkan dan memudahkan pengembangan, pengujian serta pengajuan sistem yang baru.

# c) Sejarah Sistem Operasi

Dalam sejarahnya Sistem operasi telah mengalami perkembangan yang sangat pesat, dan dibagi kedalam empat generasi yaitu :

• Generasi Pertama (1945-1955)

Generasi pertama ini merupakan awal dari perkembangan sistem komputasi elektronik sebagai pengganti sistem komputasi mekanik. Pada generasi ini belum ada sistem operasi, maka sistem komputer diberi instruksi yang harus dikerjakan secara langsung.

• Generasi Kedua (1955-1965)

Generasi kedua memperkenalkan Batch Processing System, yaitu Job yang dikerjakan dalam satu rangkaian, lalu dieksekusi secara berurutan.Pada generasi ini sistem komputer belum dilengkapi sistem operasi, tetapi beberapa fungsi sistem operasi telah ada, contohnya fungsi sistem operasi ialah FMS dan IBSYS.

• Generasi Ketiga (1965-1980)

Pada generasi ini perkembangan sistem operasi dikembangkan untuk melayani banyak pemakai sekaligus, dimana para pemakai interaktif berkomunikasi lewat terminal secara on-line ke komputer, maka sistem operasi menjadi multi-user (di gunakan banyak pengguna sekaligus) dan multiprogramming (melayani banyak program sekaligus).

• Generasi Keempat (Pasca 1980an)

Dewasa ini sistem operasi dipergunakan untuk jaringan komputer dimana pemakai menyadari keberadaan komputer-komputer yang saling terhubung satu sama lain.

# d) Jenis-jenis System Operasi

Seperti telah disinggung di depan banyak jenis sistem operasi yang bisa digunakan, antara lain : POSIX, UNIX, MS DOS, MS Windows, LINUX, APPLE, dll. Dari sekian banyaksistem operasi ada sistem

operasi yang interface (kontak) dengan user (pengguna) yaitu menggunakan TEXT (DOS, POSIX, LINUX), ada juga yang kontaknya dengan pengguna menggunakan GUI (Graphical User Interface) seperti MS Windows dan LINUX (LINUX bisa berbasis TEXT dan berbasis GUI).

System operasi berbasis text artinya user berinteraksi dengan sistem dengan perintah-perintah yang berupa text. Lain halnya dengan system operasi berbasis GUI, pada sistem ini user dapat berinteraksi dengan system operasi melalui gambar-gambar/ simbol-simbol, dan tentu hal ini akan lebih memberi kemudahan dan kenyamanan bagi pengguna. Itulah sebabnya mengapa system operasi yang berbasis GUI seringkali disebut "User Friendly".

Pada modul ini pembahasan akan terfokus pada sistem operasi berbasis GUI dan akan dipilih MS Windows 98. Pemilihan ini tentu mempunyai alasan, diantaranya telah digunakan secara luas di berbagai kalangan, tanpa mensyaratkan komputer yang sangat canggih (minimal 486 atau 66 MHz), mudah dalam pengoperasiannya, kestabilan sistem cukup baik, serta mampu mengcover perkembangan teknologi (hardware/software).

# Tes Formatif :

- 1. Apa yang dimaksud dengan sistem operasi
- 2. Sebutkan jenis-jenis sistem operasi berbasis texs

# **KEGIATAN BELAJAR 2**

## A. Kompetensi Inti.

### KI-4 Katerampilan

Melaksanakan tugas spesifik dengan menggunakan alat, informasi, dan prosedur kerja yang lazim dilakukan serta memecahkan masalah sesuai dengan bidang kerja Teknik Komputer dan Jaringan. Menampilkan kinerja di bawah bimbingan dengan mutu dan kuantitas yang terukur sesuai dengan standar kompetensi kerja.

Menunjukkan keterampilan menalar, mengolah, dan menyaji secara efektif, kreatif, produktif, kritis, mandiri, kolaboratif, komunikatif, dan solutif dalam ranah abstrak terkait dengan pengembangan dari yang dipelajarinya di sekolah, serta mampu melaksanakan tugas spesifik di bawah pengawasan langsung.

Menunjukkan keterampilan mempersepsi, kesiapan, meniru, membiasakan, gerak mahir, menjadikan gerak alami dalam ranah konkret terkait dengan pengembangan dari yang dipelajarinya di sekolah, serta mampu melaksanakan tugas spesifik di bawah pengawasan langsung.

| 4.1 Menginstalasi sistem operasi | IPK Penunjang :                                                                                                    |
|----------------------------------|----------------------------------------------------------------------------------------------------|
| jaringan                         | <ul> <li>Peserta didik mampu Menguji instalasi<br/>sistem operasi jaringan berbasis Teks.</li> </ul>                                |
|                                  | IPK Kunci :                                                                                                    |
|                                  | <ul> <li>Peserta didik mampu<br/>menunjukkan/mempresentasikan hasil<br/>instalasi sistem operasi jaringan berbasis Teks.</li> </ul> |
|                                  | IPK Pengayaan :                                                                                                    |
|                                  | - Peserta didik Membuat laporan instalasi sistem                                                                                    |
|                                  | operasi jaringan                                                                                                    |
|                                  |                                                                                                    |

## B. Kompetensi Dasar dan Indikator Pencapaian kompetensi

# C. Tujuan Pembelajaran.

Setelah siswa bersama guru mempraktikan instalasi Sistem Operasi , peserta didik akan dapat, Melakukan instalasi sistem operasi jaringan, Menguji hasil instalasi sistem operasi jaringan, Membuat laporan instalasi sistem operasi jaringan dengan benar dan tepat

# **D.** Materi

# Persiapan Instalasi sistem Operasi.

# • Persyaratan Hardware

Sistem komputer yang akan di lakukan penginstalan Mikrotik mempunyai karekteristik minimal berprosesor 486DX atau 66 MHz ke atas, dan memunyai RAM minimal 128 Megabytes .

Space Hard disk yang dibutuhkan tergantung pada konfigurasi penginstalanya. Untuk instalasi Typical berkisar 205 MB – 260 Mb

Instalasi Full berkisar 210 MB – 400 M Jika melakukan instalasi Windows 98 pada drive selain C, maka setup tetap membutuhkan space pada drive C minimal 25 MB untuk system dan log file selama pelaksanaa instalasi.

# Hal-hal yang perlu dipersiapkan (kiat-kiat praktis) menghindari error saat instalasi

# (1) Scan Disk

Pastikan bahwa hard disk anda tidak ada masalah (kerusakan) dengan menjalankan SCAN DISK sebelum melakukan setup, sekaligus segera betulkan (fix) jika ada masalah. Scan disk dapat dilaksanakan dengan menggunakan DOS.

### INSTALASI SISTEM OPERASI BERBASIS TEKS Cara Instalasi Mikrotik Server

Pertama kali yang harus di siapkan adalah komputer server minimal dengan spesifikasi :

- prosesor PII
- Memory 128
- NIC (LANCARD) 2 buah
- Hardisk minimal 1giga
- CDroom

1. Mulailah mendownload mikrotiknya, download ISO nya disini : <u>http://www.mikrotik.co.id</u>

- 2. Kemudian bakar di CD, burning Image
- 3. Setelah itu, masukkan cd yang tadi telah terisi mikrotik kedalam komputer server kemudian hidupin komputer tersebut.
- 4. Tunggu hingga pada komputer muncul seperti dibawah ini :

| Welcome                                            | Welcome to MikroTik Router Software installation                            |                  |  |
|----------------------------------------------------|-----------------------------------------------------------------------------|------------------|--|
| Move around menu using '                           | ve around menu using 'p' and 'n' or arrow keys, select with 'spacebar'.     |                  |  |
| Select all with 'a', min                           | lect all with 'a', minimum with 'm'. Press 'i' to install locally or 'q' to |                  |  |
| cancel and reboot.                                 | ncel and reboot.                                                            |                  |  |
| [X] system                                         | [X] hotspot                                                                 | [X] routing      |  |
| [X] ppp                                            | [X] ipv6                                                                    | [X] security     |  |
| [X] dhcp                                           | [X] kvm                                                                     | [X] ups          |  |
| [X] advanced-tools                                 | [X] lcd                                                                     | [X] user-manager |  |
| [X] calea                                          | [X] mpls                                                                    | [X] wireless     |  |
| [X] dude                                           | [X] multicast                                                               | [X] wireless-cm2 |  |
| [X] gps                                            | [X] ntp                                                                     | [X] wireless-fp  |  |
| system (depends on noth<br>Main package with basic | ing):<br>services and drivers                                               |                  |  |

- 5. Setelah itu tekan tombol **'a'** (tanpa petik) untuk meng-install semua fasilitas yang terdapat pada mikrotik
- 6. Biarkan saja porses berjalan, karena instalasi sedang berlangsung, mulai dari formating disk hingga proses selesai instalasi,
- 7. Setelah proses selesai, download lah tool bawaan mikrotik, (winbox) bisa di download disini : <u>http://mikrotik.co.id/download/</u>
- 8. Setelah itu tancapkan kabel dari UTP dari **ISP** ke lancard satu pada komputer yang telah di install mikrotik.
- 9. Kemudian LanCard kedua ke sebuah **HUB / swicth** untuk jaringan lokal.
- 10. Instalasi telah selesai dilakukan, sekarang **remote** komputer server yang telah di instalasi di atas dengan **winbox** yang telah kita download, dengan menggunakan komputer lain

## konfigurasi Administrasi sistem jaringan

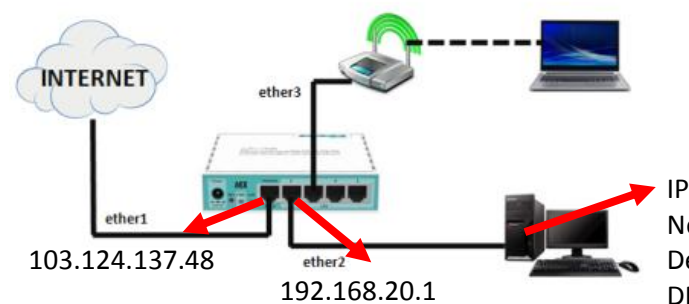

IP address : 192.168.20.3 Netmask : 255.255.255.0 Default Gateway : 192.168.20.1 DNS : 8.8.8.8

#### **MENGGANTI NAMA IDENTITAS MIKROTIK**

[admin@MikroTik] > system identity set name=heruPramono [admin@heruPramono] >

### TAMBAHKAN IP PADA MASING MASING ETHERNET

```
[admin@heruPramono] > ip address add address=103.124.137.48/29 interface=ether1
[admin@heruPramono] >> ip address add address=192.168.20.1/24 interface=
ether1 ether2 ether3 ether4 wlan1
[admin@heruPramono] >> ip address add address=192.168.20.1/24 interface=ether2
[admin@heruPramono] >> ip
```

## TAMBAHKAN IP GATEWAY INTERNET

[admin@heruPramono] >> ip route add gateway=103.124.137.46
[admin@heruPramono] >>

TAMBAHKAN IP DNS SERVER kita ikut DNS dari google.

```
[admin@heruPramono] >> ip dns set servers=8.8.8.8,8.8.4.4
[admin@heruPramono] >> ip dns set allow-remote-requests=yes
[admin@heruPramono] >>
```

#### TAMBAHKAN FIREWALL SUPAYA SEMUA KLIENT BISA TERKONEKSI INTERNET

[admin@heruPramono] >> ip firewall nat add chain=srcnat action=masquerade out-interface=ether1 [admin@heruPramono] >>

Masukkan kabel internet ke nic card on board . . .

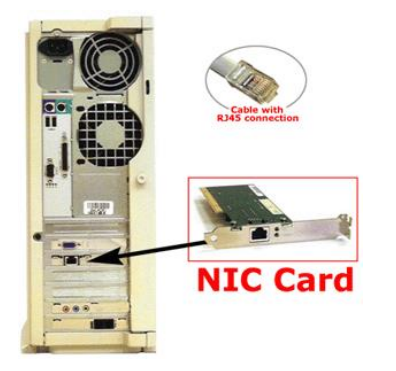

### Cek koneksi internet ping ke dns Google. 8.8.8.8

[admin@heruPramono] >> ping 8.8.8.8

SEQ HOST SIZE TTL TIME STATUS 0 8.8.8.8 56 118 43ms 1 8.8.8.8 56 118 43ms 2 8.8.8.8 56 118 43ms 3 8.8.8.8 56 118 43ms 4 8.8.8.8 56 118 42ms 5 8.8.8.8 56 118 43ms 6 8.8.8.8 56 118 43ms sent=7 received=7 packet-loss=0% min-rtt=42ms avg-rtt=42ms max-rtt=43ms

Server Mikrotik Sudah Tersambung Jaringan ...

Kemudian Tancapkan Kabel UTP dari Ether 2 ke Komputer Client,

Dengan Setting IP address , kemudian Cek Di Command Promp dan coba ping ke google.

|                                                                                                    | Internet Protocol Version 4 (TCP/IP                                                                                                    | 4) Properties                                                                          |
|----------------------------------------------------------------------------------------------------|----------------------------------------------------------------------------------------------------|----------------------------------------------------------------------------------------|
| C:\Windows\system32\cmd.exe<br>Microsoft Windows [Uersion 6.1.7601]<br>Copyright (c) 2009 Microsoft Corporation. All rights reserved.<br>C:\Users\User>ping www.google.com<br>Pinging forcesafesearch.google.com [216.239.38.120] with 32 bytes of data:<br>Reply from 216.239.38.120: bytes=32 time=43ms TIL=117<br>Reply from 216.239.38.120: bytes=32 time=42ms TIL=117<br>Reply from 216.239.38.120: bytes=32 time=42ms TIL=117<br>Reply from 216.239.38.120: bytes=32 time=42ms TIL=117<br>Reply from 216.239.38.120: bytes=32 time=42ms TIL=117<br>Reply from 216.239.38.120: bytes=32 time=42ms TIL=117 | General<br>You can get IP settings assigned au<br>this capability. Otherwise, you need<br>for the appropriate IP settings.<br>Obtain an IP address automat | itomatically if your network supports<br>d to ask your network administrator<br>ically |
| Replý from 216.239.38.120: býtes=32 time=43ms TTL=117<br>Ping statistics for 216.239.38.120:<br>Packets: Sent = 4, Received = 4, Lost = 0 (0% loss),<br>Approximate round trip times in milli=seconds:<br>Minimum = 42ms, Maximum = 44ms, Average = 43ms<br>C:\Users\User>                                                                                                    | IP address:<br>Subnet mask:<br>Default gateway:                                                                                                    | 192.168.20.3         255.255.255.0         192.168.20                                  |
| -                                                                                                    | Obtain DNS server address au     Obtain DNS server a     Preferred DNS server:     Alternate DNS server:     Validate settings upon exit                   | tomatically<br>addresses:<br>8 . 8 . 8 . 8<br>8 . 8 . 4 . 4<br>Advanced                |
|                                                                                                    | L                                                                                                    | OK Cancel                                                                              |

# **KEGIATAN BELAJAR 3**

## A. Kompetensi Inti.

### KI-4 Katerampilan

Melaksanakan tugas spesifik dengan menggunakan alat, informasi, dan prosedur kerja yang lazim dilakukan serta memecahkan masalah sesuai dengan bidang kerja Teknik Komputer dan Jaringan. Menampilkan kinerja di bawah bimbingan dengan mutu dan kuantitas yang terukur sesuai dengan standar kompetensi kerja.

Menunjukkan keterampilan menalar, mengolah, dan menyaji secara efektif, kreatif, produktif, kritis, mandiri, kolaboratif, komunikatif, dan solutif dalam ranah abstrak terkait dengan pengembangan dari yang dipelajarinya di sekolah, serta mampu melaksanakan tugas spesifik di bawah pengawasan langsung.

Menunjukkan keterampilan mempersepsi, kesiapan, meniru, membiasakan, gerak mahir, menjadikan gerak alami dalam ranah konkret terkait dengan pengembangan dari yang dipelajarinya di sekolah, serta mampu melaksanakan tugas spesifik di bawah pengawasan langsung.

| eserta didik mampu <mark>Menguji</mark> instalasi<br>stem operasi jaringan berbasis Teks.                              |
|----------------------------------------------------------------------------------------------------|
| ci :                                                                                                    |
| eserta didik mampu<br><mark>enunjukkan/mempresentasikan hasil</mark><br>stalasi sistem operasi jaringan berbasis Teks. |
| yaan :                                                                                                    |
| eserta didik Membuat laporan instalasi sistem                                                                          |
| perasi jaringan                                                                                                    |
| e<br>s<br>'e<br>s<br>y<br>'e                                                                                           |

## B. Kompetensi Dasar dan Indikator Pencapaian kompetensi

# C. Tujuan Pembelajaran.

Setelah siswa bersama guru mempraktikan instalasi Sistem Operasi , peserta didik akan dapat, Melakukan instalasi sistem operasi jaringan, Menguji hasil instalasi sistem operasi jaringan, Membuat laporan instalasi sistem operasi jaringan dengan benar dan tepat

# D. Materi Pembelajaran

## 1. Fakta:

Sistem Operasi terbagi menjadi dua, berbasis text dan GUI

# 2. Konsep:

Sistem Operasi merupakan perangkat lunak yang mengatur sumber daya dari perangkat keras(Hardware) dan perangkat lunak(Software)

# 3. Prinsip:

System operasi berbasis text artinya user berinteraksi dengan sistem dengan perintah-perintah yang berupa text. Pada sistem ini user dapat berinteraksi dengan system operasi melalui gambar-gambar/ simbol-simbol,

# 4. Prosedur

Langkah Instalasi Mikrotik,

- 7. download mikrotik di http://www.mikrotik.com
- 8. siapkan Mikrotik RouterBoard
- 9. Burn file ISO MikroTiknya ke CD.
- 10. Masukkan cd mikrotik ke dalam cd/dvd room.
- 11. Setting bios komputer anda, pada booting awal (first boot)nya adalah cd/dvd room anda.
- 12. Setelah di setting maka komputer anda akan booting pertama kale ke cd/dvd room anda

# E. Materi

# Persiapan Instalasi sistem Operasi

# • Persyaratan Hardware

Sistem komputer yang akan di lakukan penginstalan Mikrotik mempunyai karekteristik minimal berprosesor 486DX atau 66 MHz ke atas, dan memunyai RAM minimal 128 Megabytes .

Space Hard disk yang dibutuhkan tergantung pada konfigurasi penginstalanya. Untuk instalasi Typical berkisar 205 MB – 260 Mb Instalasi Full berkisar 210 MB – 400 M Jika melakukan instalasi Windows 98 pada drive selain C, maka setup tetap membutuhkan space pada drive C minimal 25 MB untuk system dan log file selama pelaksanaa instalasi.

# • Hal-hal yang perlu dipersiapkan (kiat-kiat praktis) menghindari error saat instalasi

# (2) Scan Disk

Pastikan bahwa hard disk anda tidak ada masalah (kerusakan) dengan menjalankan SCAN DISK sebelum melakukan setup, sekaligus segera betulkan (fix) jika ada masalah. Scan disk dapat dilaksanakan dengan menggunakan DOS.

# **INSTALASI WINDOWS BERBASIS GUI**

Langkah-Langkah menginstall windows 7

 Langkah pertama, Jalankan VirtualBoxnya, lalu pilih New. Selanjutnya akan Muncul layar *Create virtual machine*. Lalu isi nama sistem operasi Windows 7, sesuaikan Type dan Versi yang akan diinstall, kemudian *next*.

|                                                |                                                                                                    | ? ×                                                                      |
|------------------------------------------------|----------------------------------------------------------------------------------------------------|--------------------------------------------------------------------------|
| ← Create                                       | Virtual Machine                                                                                                    |                                                                          |
| Name                                           | and operating system                                                                                                    |                                                                          |
| Please of<br>and sele<br>it. The n<br>identify | hoose a descriptive name for the<br>ct the type of operating system :<br>ame you choose will be used thro<br>this machine. | new virtual machine<br>you intend to install on<br>sughout VirtualBox to |
| Name:                                          | Windoows 7                                                                                                    |                                                                          |
| Type:                                          | Microsoft Windows                                                                                                    | - 🌅                                                                      |
| ¥ersion:                                       | Windows 7 (32-bit)                                                                                                    | · ·                                                                      |
|                                                |                                                                                                    |                                                                          |
|                                                | Expert Mode Nex                                                                                                    | t Cancel                                                                 |

 Selanjutnya mengatur jumlah memori yang akan dialokasikan untuk mesin virtual dalam satuan Megabyte. Lalu *next*.

|   |                                   |                                    | <u> </u>             |        |           |     |
|---|-----------------------------------|------------------------------------|----------------------|--------|-----------|-----|
|   |                                   |                                    |                      |        | ?         | X   |
| ÷ | Create Virtu                      | al Machine                         |                      |        |           |     |
|   | Memory s                          | ize                                |                      |        |           |     |
|   | Select the am<br>allocated to the | ount of memory<br>he virtual machi | y (RAM) in m<br>ine. | egabyt | tes to be |     |
|   | The recommen                      | nded memory s                      | ize is 512 M         | в.     |           |     |
|   |                                   | ******                             |                      |        | 1024      | ¢ M |
|   | 4 MB                              |                                    | 4                    | 096 MB |           |     |
|   |                                   |                                    |                      |        |           |     |
|   |                                   |                                    |                      |        |           |     |
|   |                                   |                                    |                      |        |           |     |
|   |                                   |                                    | Neo                  | ct     | Can       | cel |

• Pilih opsi *Create a virtual hard drive now* karena kita akan langsung membuat *hard disk* virtual untuk mesin virtual *Windows 7*. Kemudian tekan

tombol Create.

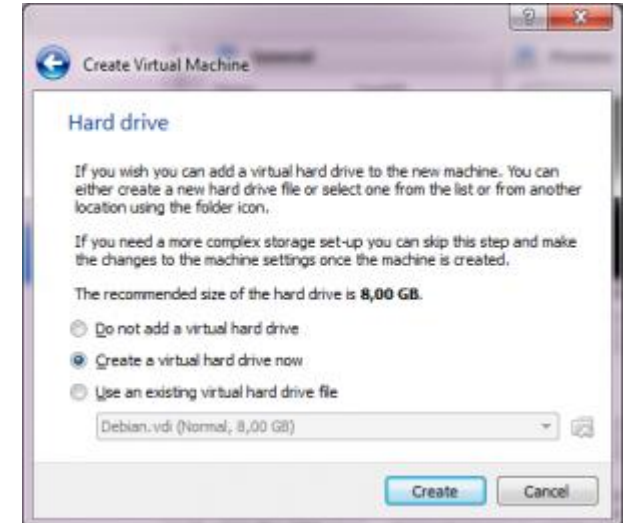

setelah itu pilih format virtual disk yang dinginkan, kemudian next.

×

| 6 | Create Virtual Hard Disk                                                                          |                                                     |                                    |                             |
|---|---------------------------------------------------------------------------------------------------|-----------------------------------------------------|------------------------------------|-----------------------------|
|   | Hard disk file type                                                                               |                                                     |                                    |                             |
|   | Please choose the type of file<br>hard disk. If you do not need<br>can leave this setting unchang | that you would like<br>to use it with other<br>ged. | to use for the<br>virtualization s | new virtual<br>software you |
|   | O VDI (VirtualBox Disk Image                                                                      | )                                                   |                                    |                             |
|   | O VHD (Virtual Hard Disk)                                                                         |                                                     |                                    |                             |
|   | WIDK (Virtual Machine Disk                                                                        | >                                                   |                                    |                             |
|   |                                                                                                   |                                                     |                                    |                             |
|   |                                                                                                   |                                                     |                                    |                             |
|   |                                                                                                   |                                                     |                                    |                             |
|   |                                                                                                   |                                                     |                                    |                             |
|   |                                                                                                   |                                                     |                                    |                             |
|   |                                                                                                   |                                                     |                                    |                             |
|   |                                                                                                   |                                                     |                                    |                             |
|   |                                                                                                   | provenue and a                                      |                                    | -                           |
|   |                                                                                                   | Expert Mode                                         | Next                               | Cancel                      |

Selanjutnya memilih opsi Dynamical allocated, kemudian next..

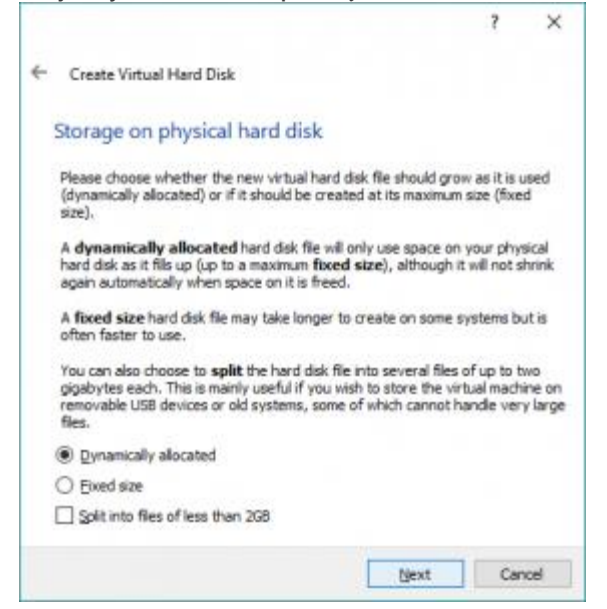

 Layar selanjutnya berguna untuk menentukan nama tampil dan nama folder tempat menyimpan file-file mesin virtual yang akan kita buat. Kita juga dapat menempatkan file-file mesin virtual ke dalam folder atau direktori yang sudah ada, atau pada hard disk lain yang berbeda dengan hard disk yang digunakan oleh sistem operasi utama.

|                                                                                                    |                                    | ?             | ×                 |
|----------------------------------------------------------------------------------------------------|------------------------------------|---------------|-------------------|
| Create Virtual Hard Disk                                                                                       |                                    |               |                   |
| File location and size                                                                                         |                                    |               |                   |
| Please type the name of the new virtual hard disk<br>on the folder icon to select a different folder to cre    | file into the t<br>sate the file i | xx below      | or did            |
| E: Writual Box/window 7/Windoows 7. vmdk                                                                       |                                    |               |                   |
| Select the size of the virtual hard disk in megabyte<br>amount of file data that a virtual machine will be all | s. This size it<br>de to store o   | s the limit o | on the<br>d disk. |
|                                                                                                    |                                    |               |                   |
| 14 - 1 - 1 - 1 - 1 - 1 - 1 - <b>1</b> - 1 - 1                                                                  |                                    | 25            | .00 GB            |
| 4.00 MB                                                                                                    | 2.00 TB                            | 25            | .00 G8            |
| 4.00 MB                                                                                                    | 2.00 TB                            | 25            | .00 G8            |
| 4.00 MB                                                                                                    | 2.00 TB                            | 25            | .00 G8            |
| 4.00 MB                                                                                                    | <br>2.00 ТВ                        | 25            | .00 GB            |
| 4.00 MB                                                                                                    | 2.00 TB                            | 25            | .00 GB            |

Tekan tombol *Create* untuk membuat mesin virtual *Windows* 7 berdasarkan pengaturan yang telah dilakukan.

 Setelah prosese tersebut selesai, langkah selanjutnya masuk pada menu setting kemudian pilih storage lalu klik kanan gambar CD/DVD diujung kanan atas dan masukan File ISO windows 7 yang akan dinstall dan klik OK..

| General                                                                                                    | Storage                                                                                                    |                                                                                                    |
|----------------------------------------------------------------------------------------------------|----------------------------------------------------------------------------------------------------|----------------------------------------------------------------------------------------------------|
| System System System Showy Showy Sh | Storage Tree<br>Controller: SATA<br>Windows 7.vmSk<br>Controller: Sata<br>Controller: Sata<br>Controller: Sata<br>Controller: Sata<br>Controller: Sata<br>Sata<br>Sata | Attributes Optical Drive: SATA Port I Unit COLONG Unit COLONG Unit Colong Deformation Type: Deage Sate: 3.14.68 Location: 0/15/0/frag TXUFNe ISO Installer Attached Its: - |
|                                                                                                    | 10 🖬 🕹 🕤                                                                                                    |                                                                                                    |

. . . .

|                         | Kemudian kiik start untuk memu                                                                                                    | lai menginstali |
|-------------------------|----------------------------------------------------------------------------------------------------|-----------------|
| Cash III Untally Always |                                                                                                    | - 8 8           |
| its identities their    |                                                                                                    |                 |
| 😡 😂 🔆 🔆 .               |                                                                                                    | State Streeters |
| 🔯 🏹 maratat 👘 🔤         | E terest                                                                                                    | E room          |
| And And Address of the  | Entry Law Hills (1994)                                                                                                    |                 |
| A Street of             | And Person (Jonet and And And And And And And And And And A                                                                                                    | Windower P      |
| And Address of the      |                                                                                                    |                 |
| A Street of             | i insta                                                                                                    |                 |
| A Street of             | Rectancy and Rectance and Rectance and Recta                                                                                                    |                 |
| 20 mm                   | E fore                                                                                                    |                 |
| Contract of             | Terretaria (1978)<br>Terretaria (1978)<br>Terretaria (1 |                 |
|                         | (p. sub                                                                                                    |                 |
|                         | Marillener Handweilen Band<br>Stellaner Half die Aut-                                                                                                    |                 |
|                         | 🦸 Marina                                                                                                    |                 |
|                         | 2                                                                                                    |                 |
|                         | AND NAMESARY TOTAL TOTAL TOTAL                                                                                                    |                 |
|                         | Summittee                                                                                                    |                 |
|                         | . New                                                                                                    |                 |
|                         | Percetter                                                                                                    |                 |
|                         | 52                                                                                                    |                 |

. .

• . Dan proses selanjutnya seperti menginstal windows7

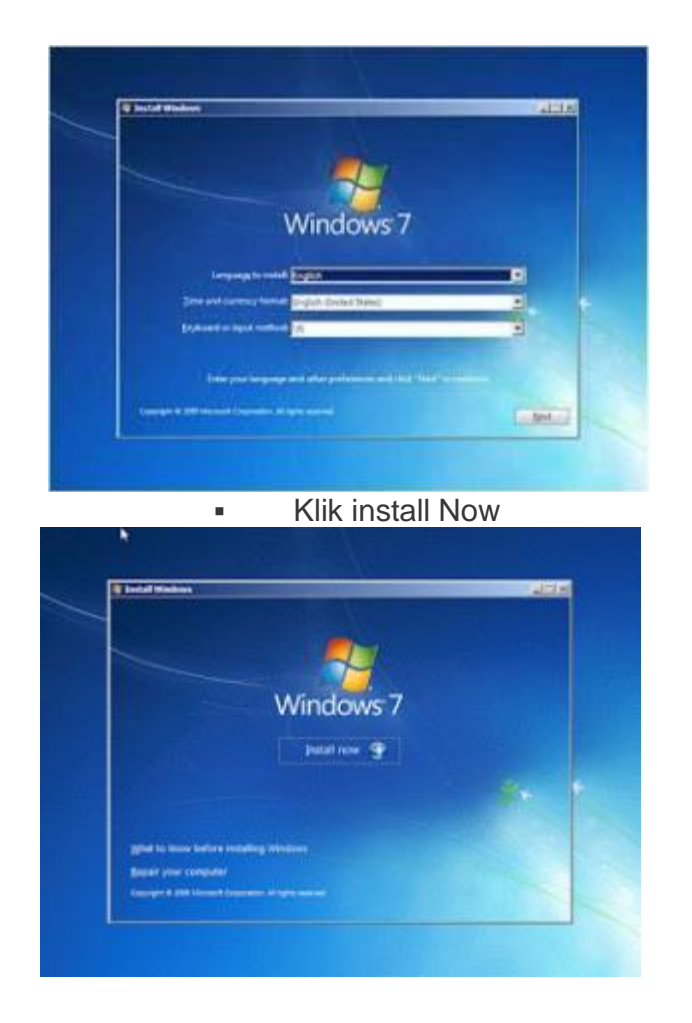

selanjutnya akan keluar tampilan instal windows 7 ultimate x86 atau x64 .tapi kita menggunakan x86. Kemudian klik next

| r | grind for spectra speer on wet to with                                                                                                    |                                           | 1                                                                                                    |  |
|---|----------------------------------------------------------------------------------------------------|-------------------------------------------|----------------------------------------------------------------------------------------------------|--|
|   | Connecting system<br>Windows 7 States<br>Windows 7 Hours Base<br>Andrew 7 Hours Peak<br>Andrew 7 Hours Peak<br>Andrew 7 Hours Peak<br>Manual Peak<br>Manual Peak<br>Manual Peak | Antifecture<br>de<br>de<br>de<br>de<br>de | Celu rocchur<br>7-10 (2000<br>7-24 (2000<br>7-24 (2000<br>7-24 (2000<br>7-24 (2000<br>7-24 (2000<br>7-24 (2000<br>7-24 (2000 |  |
|   |                                                                                                    |                                           |                                                                                                    |  |

• Pada step ini kita akan disuguhkan dengan licence term, yang berfungsi untuk menyetujui licence, centang *I accept the lecence term* dan klik next.

| ľ | Please read the former letters                                                                                                    |     |
|---|----------------------------------------------------------------------------------------------------|-----|
|   | BACKINSOFT SIGTIMARY LICENSE BRANS     WHENDES / ALTERNAL     MARCOMES / ALTERNAL     MARCOMES / ALTERNAL     MARCOMES / ALTERNAL     MARCOMES / ALTERNAL     MARCOMES     MARCOMES     MARCOMES     MARCOMES     MARCOMES     MARCOMES     MARCOMES     MARCOMES     MARCOMES     MARCOMES     MARCOMES     MARCOMES     MARCOMES     MARCOMES | म   |
|   | 19 1 geografia klavna ternij                                                                                                    | 3   |
|   | 6                                                                                                    | Det |

 Setelah proses tadi selesai, maka akan muncul jendela type instalasi. Pilih Upgrade jika ingin memperbaharui windows atau Custom untuk install Windows baru, disini kita pilih Custom.

| States Very Direct or  |                                                                                                    |                                                                                                    |            |
|------------------------|----------------------------------------------------------------------------------------------------|----------------------------------------------------------------------------------------------------|------------|
| QP are                 | and a lot of the lot of the                                                                                                    |                                                                                                    |            |
| WNO                    | type of installation do you want!                                                                                                    |                                                                                                    |            |
| -                      | Upgrafie<br>Deputie for a network resident of Ministeries and Long<br>The applies for supports in only available of our at the<br>coming. The estimate and address of our state for                                                                                                    | ntar Fan, selbing, wit programs<br>antrop interest a<br>fan yns promet                               |            |
|                        | Entropy index well.<br>Entropy is a second difference of the second second | nt Keng year The Lattings, and<br>I year the second second second<br>management for larging year The |            |
| Sele con               | beide                                                                                                    |                                                                                                    |            |
|                        | -10                                                                                                    | _                                                                                                    |            |
| Collecting information | 2 hoteling tenden                                                                                                    |                                                                                                    |            |
|                        |                                                                                                    | 0077000                                                                                              | ( @ Bheron |

 Kemudian jika step diatas sudah selesai, maka akan muncul jendela pembagian partisi, disini kita menentukan partisi harddisk pada Windows 7 kita, cukup hanya 1 partisi saja, jadi klik next untuk melanjutkan.

| Dallosboartina             | Job City, Pres Saver, Spin.<br>Job City, 2013-08 |
|----------------------------|--------------------------------------------------|
| Ng Salaati<br>Al Land Dire | Discourse prevent                                |
|                            | (-1804-)                                         |

 Jika ingin membuat partisi baru posisikan kursor pada Unnalocated space dan kemudian tekan menu drive options (advanced) untuk menampilkan opsi pembuatan partisi.  Jika sudah, maka kita hanya tinggal menunggu hingga proses instalasi selesai. dibagian ini menunggunya agak lama, jadi sabar ya.

| Initaling Westows                                |                             |                   |  |
|--------------------------------------------------|-----------------------------|-------------------|--|
| That is all the information on the installation. | dright saw. Your samandar o | landarak basalang |  |
|                                                  |                             |                   |  |
|                                                  |                             |                   |  |

 Setelah proses instalasi selesai PC akan secara otomatis merestart dan tunggu beberapa saat untuk Completing Instalation. Setelah itu, maka akan muncul jendela Set Up Windows, disini kita harus mengisi user name dan computer name, iika sudah klik next.

| Color of Sector Headers |                                                                            |
|-------------------------|----------------------------------------------------------------------------|
|                         |                                                                            |
|                         | Windows 7 Ultimate                                                         |
| Charles a unar maria Na | new analyzed and ranke your computer to stating with it are the ration it. |
|                         | Type is and mental this assertable, (whire)                                |
|                         | Level in Lamadac Jakon .<br>Uniden - PC                                    |
|                         |                                                                            |
|                         |                                                                            |
| 0                       | Conversion & 2000 Million and Companyation. 201 (1997) (property)          |

 Selanjutnya akan muncul jendela Set Password, jika ingin menggunakan password, silahkan diisi dengan benar. tetapi jika tidak ingin menggunkan password kita klik next saja,

| Set a password for your acc                                              | ount                                                                                                    |
|--------------------------------------------------------------------------|----------------------------------------------------------------------------------------------------|
| Creating a password is a smart secu<br>sevanted users. Be use to rememb  | ity precaution that helps protect your user account from<br>an your password or loop it in a safe place. |
| Type a password (recommended):                                           |                                                                                                    |
| Retype your passoord                                                     |                                                                                                    |
| Type a patient first:                                                    |                                                                                                    |
| Choose a word or phrese that help:<br>If you forget your password, Windo | yóu rememb er your password.<br>Ny wid shaw you your hint,                                               |
|                                                                          |                                                                                                    |

 Kemudian pada jendela ini, kita di berikan 3 pilihan yaitu Use Recommended Setting, Install Important Update Only, Ask Me Later, disini kita pilih pilhan Ask me Later.

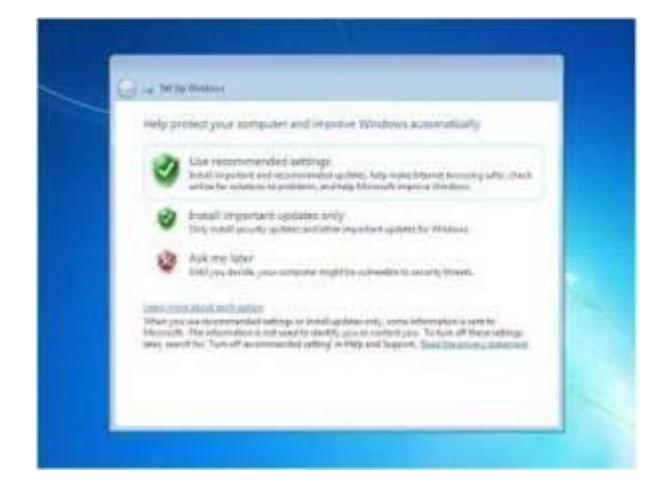

Atur Waktu sesuai wilayah , dan klik next

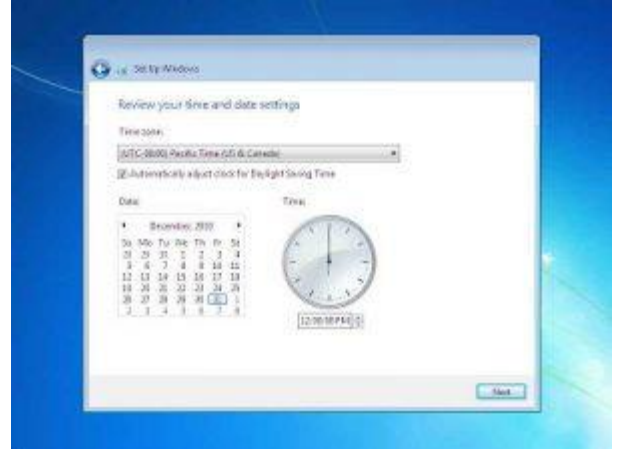

 Selanjutnya kita akan masuk pada step menentukan lokasi network computer kita sekarang, disini kita diberikan tiga pilihan, yaitu Home Network, Work Network, Public Network, kita pilih Public Network, klik next

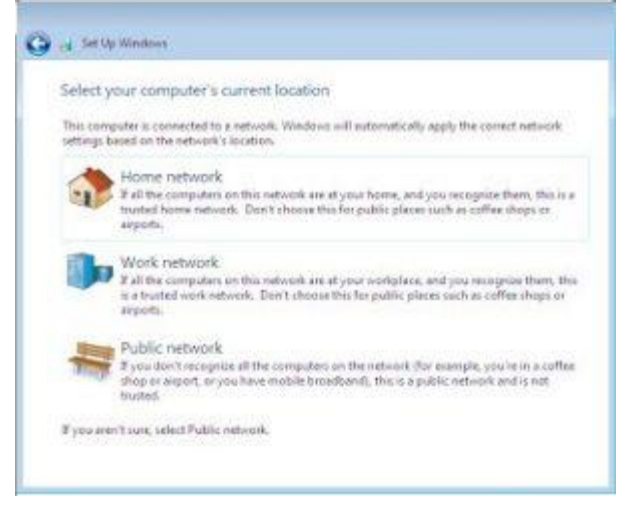

• Setelah step diatas selesai, maka tunggu proses finishing selesai.

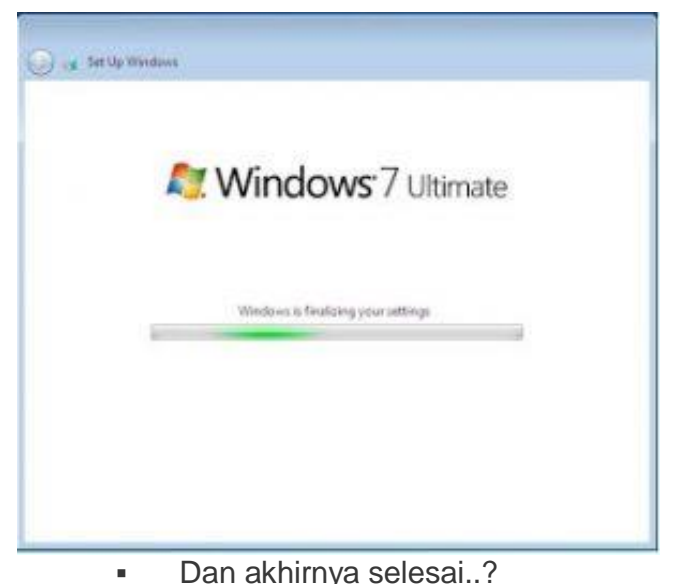

Dan akhirnya selesai..?

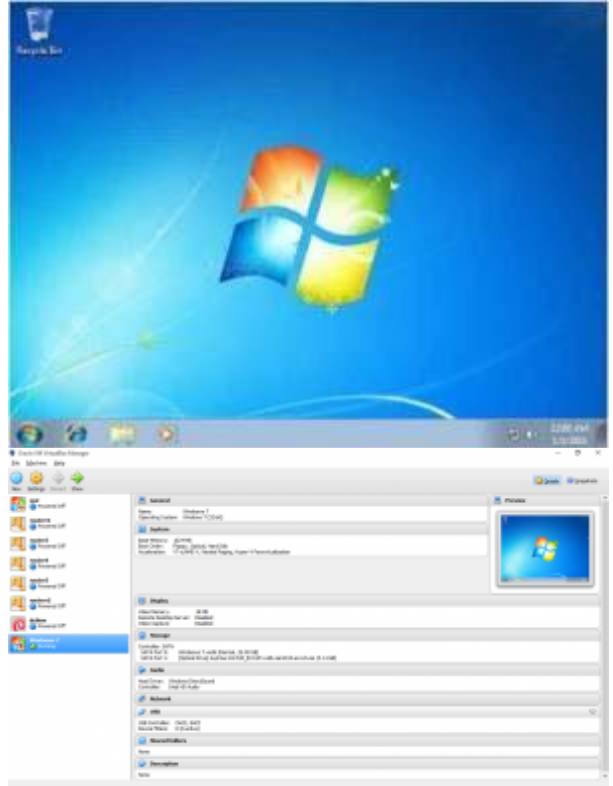

layar monitor

# **DAFTAR PUSTAKA**

Microsoft Windows, Readme for MS windows, Microsoft Corporation, 1999

Microsoft Windows, setup, Microsoft Corporation, 199

Microsoft Windows, tips, Microsoft Corporation, 199

Microsoft Windows, intl, Microsoft Corporation, 199

Primadani, Zaki, Tutorial MS Windows, ilmu komputer,

<u>Http://www.ilmukomputer.com</u>, November 2004 Samik-Ibrahim, Rahmat M. dan Kelompok Kerja IKI-20230 Fasilkom UI,

> Kuliah sistem operasi, ilmu komputer.com http://www.ilmukomputer.com, agustus 2004

http://blog.unnes.ac.id/mirarahmawati/2017/02/0 8/tutorial-instalasi-windows-7-menggunakanvirtualbox/